## SOP PayChex - How to Submit Leave Request(s) (PC)

## 1/20/2021

From Dashboard, under Time Off section, select "View All"

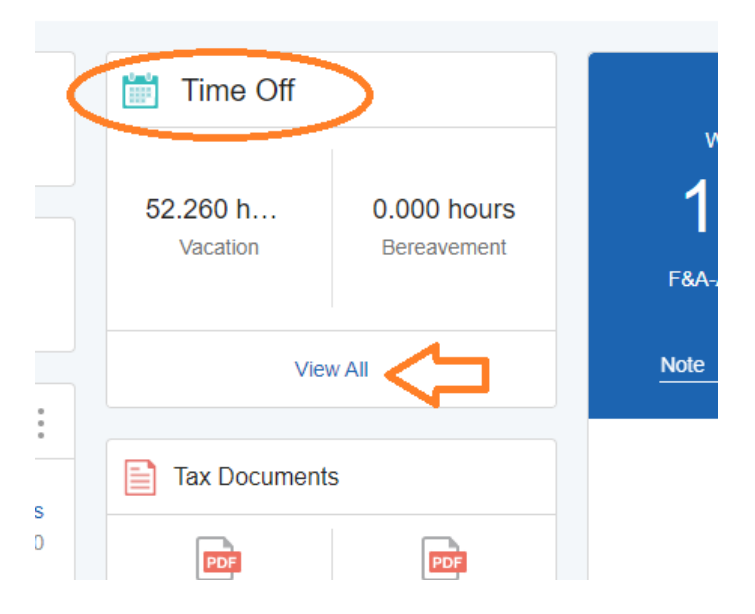

## Click on the blue button "Request Time Off"

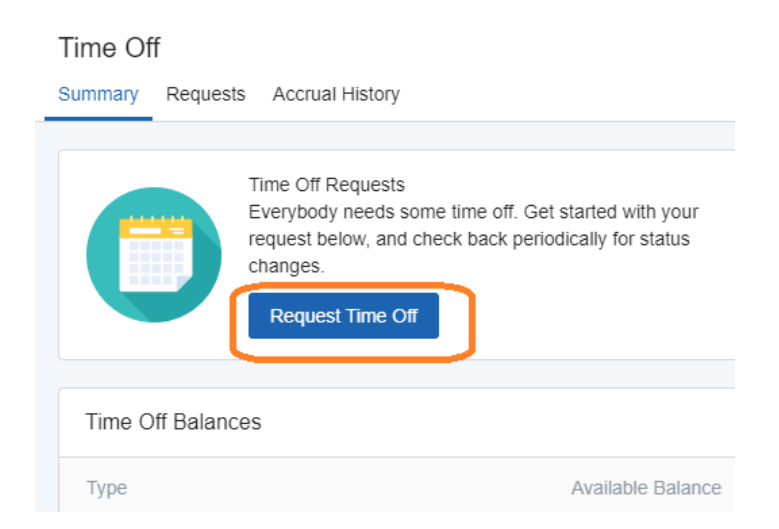

Enter the leave type (such as "Sick" as shown below), From and To date, Start Time, # of Hours, and some (optional) Note.

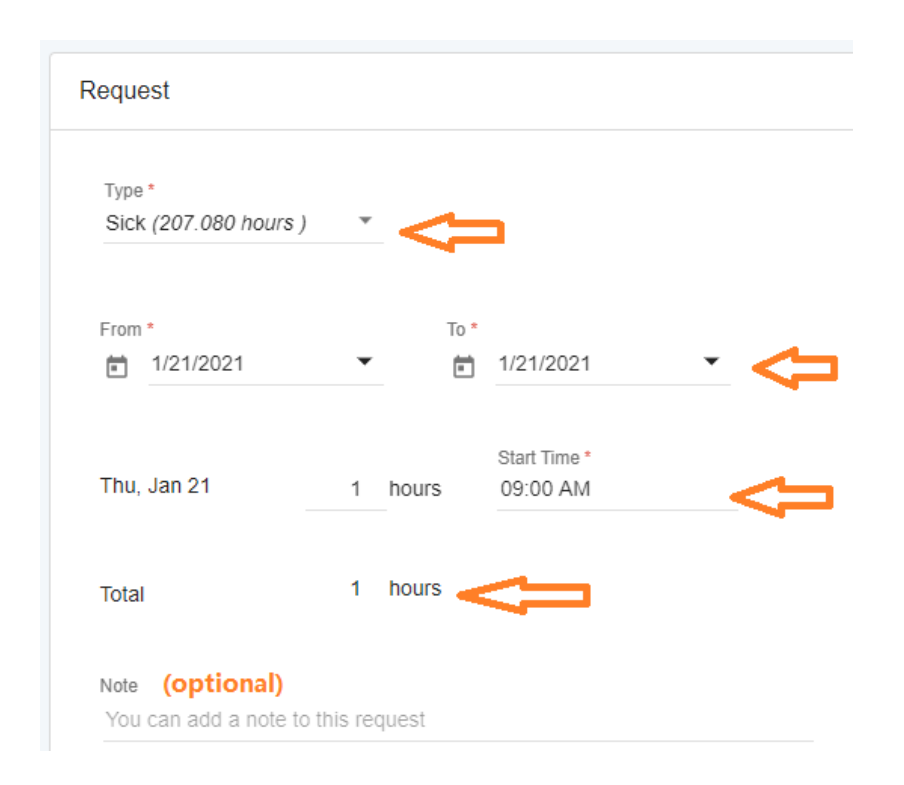

Be sure to press the blue Submit button to send out your request for manager's approval.

| Request Time Off | Car                          | ncel                       | Submit |
|------------------|------------------------------|----------------------------|--------|
|                  | Starting Balance<br>207.080h | Ending Balance<br>206.080h |        |
| D                |                              |                            |        |

[End of SOP]